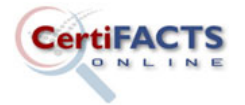

## **III. Email Verification Process**

## **Security Verification Process**

Once you have clicked 'Login' using your email address and password you will receive the following page. Click on the <u>Email Me Verification Code</u>.

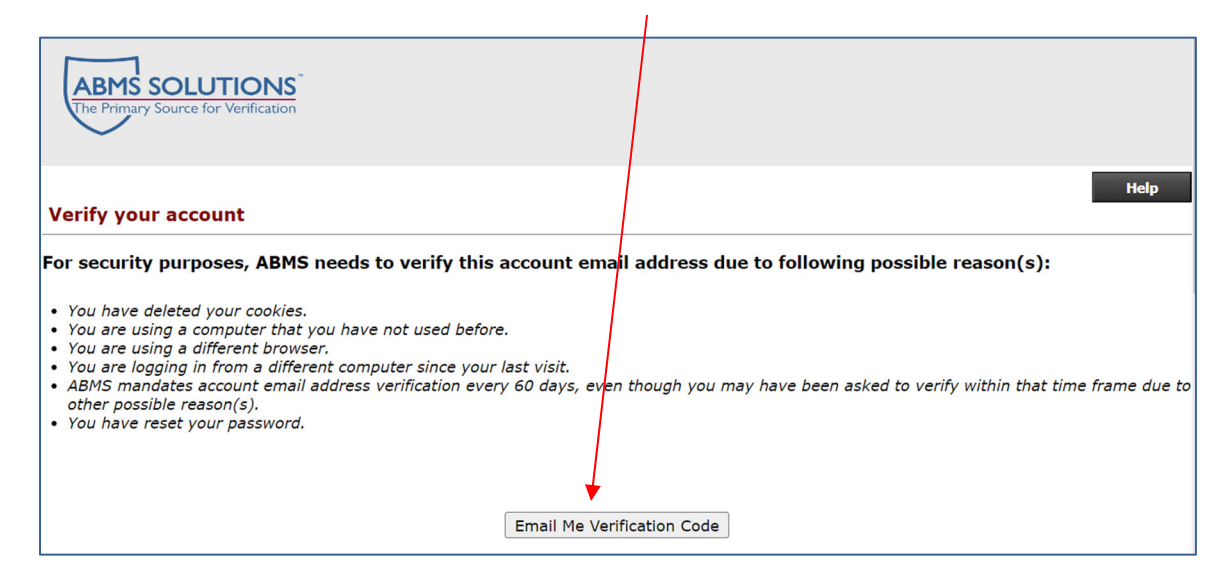

Once you have clicked the 'Email Me Verification Code' you will be directed to the Verification Code page below and will receive an email with the code.

| The Primary Source for Verification                                                                                                    |  |
|----------------------------------------------------------------------------------------------------|--|
| Help                                                                                                    |  |
| Check your Email                                                                                                    |  |
| Please check your email. Email includes your verification code which will be valid only for 30 minutes. Enter the Verification Code from your email into the text box below and click on Verify or Cancel to go back to the Login page.                                                                        |  |
| NOTE: Please keep this screen and wait for the email to arrive. Sometimes, email might take longer to arrive depending on your service provider, internet traffic, etc.<br>With every new email you receive with the verification code, the previous generated verification code becomes invalid and unusable. |  |
| Verification Code: Verification Code from your email                                                                                                    |  |
| Verify Cancel                                                                                                    |  |

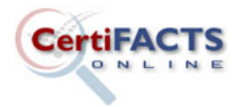

## **CertiFACTS Online User Guide**

Now proceed to your email where you should receive the email below and copy the code and input the code into 'Verification Code' and click 'Verify'.

| Subject: Verification Code for ABMS Solutions/CertiFACTS Online/ABMS Direct Connect Select                                                                                                    |                                                                                      |  |
|----------------------------------------------------------------------------------------------------|--------------------------------------------------------------------------------------|--|
| Dear ABMS Solutions/CertiFACTS Online/ABMS Direct Connect Select User,                                                                                                    |                                                                                      |  |
| Verification Code: 867845                                                                                                    |                                                                                      |  |
| If you have any questions,                                                                                                    | please feel free to email our support team at <u>clientservice@abmssolutions.com</u> |  |
| We appreciate your busine                                                                                                    | ess for your PSV needs.                                                              |  |
| Sandy Wainwright                                                                                                    |                                                                                      |  |
| Sales Support Manager                                                                                                    |                                                                                      |  |
| ABMS Solutions, LLC                                                                                                    |                                                                                      |  |
|                                                                                                    |                                                                                      |  |
|                                                                                                    |                                                                                      |  |
|                                                                                                    |                                                                                      |  |
|                                                                                                    |                                                                                      |  |
|                                                                                                    |                                                                                      |  |
|                                                                                                    |                                                                                      |  |
| The Primary Source for Verification                                                                                                    |                                                                                      |  |
|                                                                                                    |                                                                                      |  |
|                                                                                                    | Haln                                                                                 |  |
| Check your Email                                                                                                    |                                                                                      |  |
| Please check your email. Email includes your verification code which will be valid only for 30 minutes. Enter the Verification Code from your email into the text box be ow and click on Verify or Cancel to go back to the Login page.                                                                        |                                                                                      |  |
| NOTE: Please keep this screen and whit for the email to arrive. Sometimes, email might take longer to arrive depending on your service provider, internet traffic, etc.<br>With every new email you receive with the verification code, the previous generated verification code becomes invalid and unusable. |                                                                                      |  |
| Verification Code: Verification Code from your email                                                                                                    |                                                                                      |  |
| Verify Cancel                                                                                                    |                                                                                      |  |

- The verification process can occur if you change computers and change browsers. If you have to verify each time you shut down you will need to turn off your cookies in your browser option.
- If you are using the same browser and are still being asked to verify your email address/login, please make sure that your browser setting does not delete your cookies automatically. Or, you may choose to use one browser just for your Certifacts Online use (we recommend using Chrome).
- If for your own organizational IT security purposes your browser settings are set to delete your cookies automatically upon exiting the browser, you can ask your network admin to add the Certifacts Online site to your organization's browser safe list.